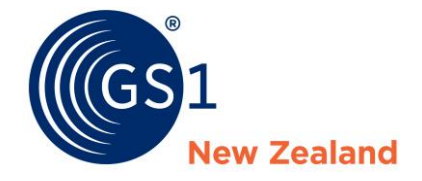

## Guide to completing Foodstuffs expanded National Product Catalogue requirements

Foodstuffs require rich data to enable them to effectively range and sell your products. They have recently increased their dataset to focus on richer 'business-to-consumer' information. The new dataset for Foodstuffs is located <u>here</u>. Below shows which parts of NPC to complete.

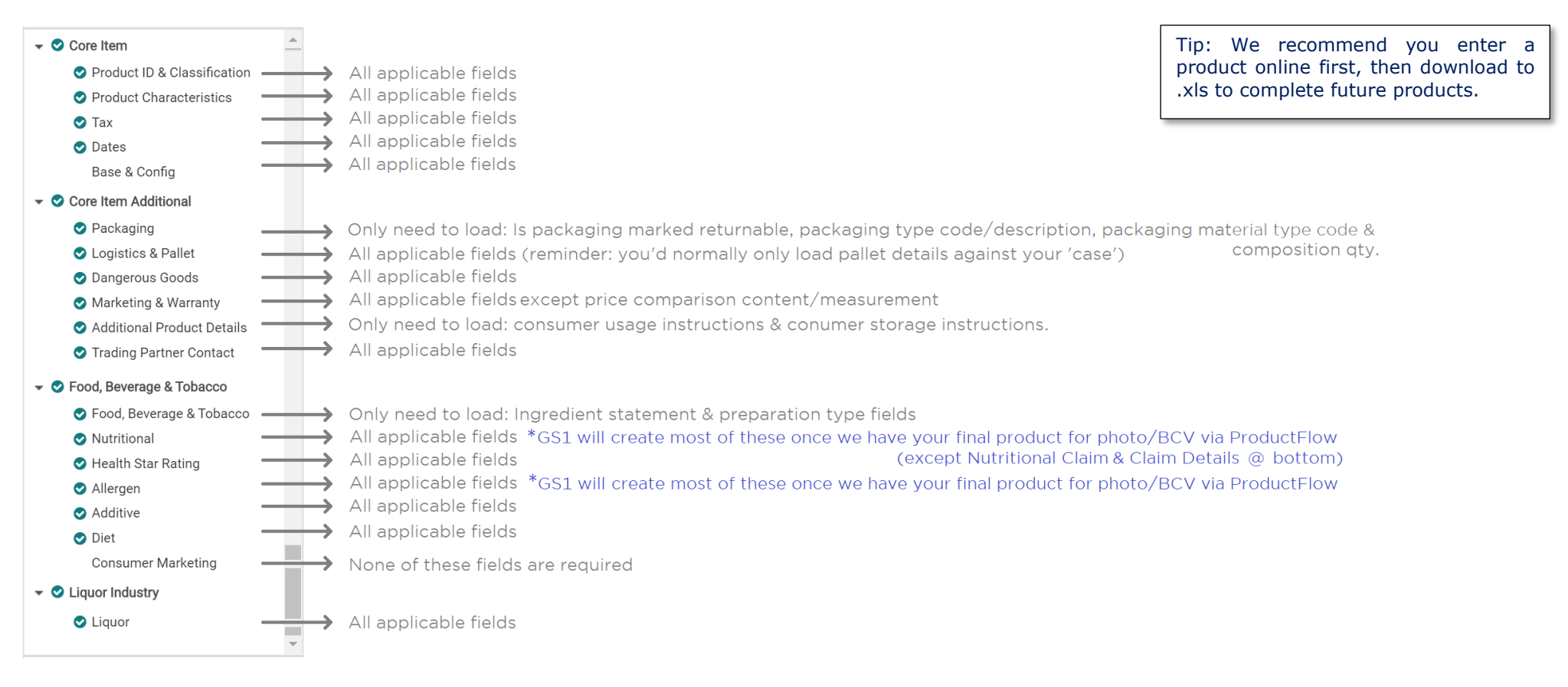

![](_page_0_Picture_5.jpeg)

\* For many suppliers, when GS1 has your final product for ProductFlow we scrape rich on-pack nutritional/ingredient type information and port that directly into NPC to combine with the above information. This is free for suppliers who get a photo or barcode verification for us via ProductFlow (and have opted in so double check you are "opted in" to this, 0800 10 23 56). It will save you entering over 60 of the fields above!

![](_page_1_Picture_0.jpeg)

# Entering Nutrition Information Panel data in the National Product Catalogue (NPC)

Please note – we <u>strongly recommend</u> you leverage GS1's OnPack data scrape via ProductFlow to take care of the entry of the below for you. Reminder this is free when GS1 takes a photograph or barcode verification via ProductFlow (which you need anyway!).

The Nutrition Information Panel (NIP) on a product's packaging provides information about the average amount of nutrition contents in the product. If the product supplied to grocery retailers has a NIP, suppliers are expected to provide this information. This guide will outline how the NIP can be loaded into the NPC. If you require further assistance with loading NIP data into NPC, please contact the Support Team on 0800 10 23 56 or email support@gs1nz.org or your Certified Product Partner.

Please refer to an example of a Nutrition Information Panel. It is expected all information that is available in your product's NIP is accurately reflected in the NPC. This information includes:

- Serving information
- All nutrition contents
- For each nutrition content, the quantity per serving
- For each nutrition content, the daily intake per serving (%)
- For each nutrition content, the quantity per measure
- (generally, measure is per 100ml or per 100gram)

The example used in this guide is a typical Nutritional Information Panel. For complex NIP scenarios, please contact the Support Team for further assistance.

## Nutrition Information Panel (example only)

| Nutrition Information    |         |         |               |          |  |  |  |  |
|--------------------------|---------|---------|---------------|----------|--|--|--|--|
| Servings per Package – 4 |         |         |               |          |  |  |  |  |
| Serving Size – 30g       |         |         |               |          |  |  |  |  |
| Content                  | Qty per | Daily   | Qty per       | Qty per  |  |  |  |  |
|                          | serving | Intake  | serving (with | 100ml    |  |  |  |  |
|                          |         | (%) per | 125ml milk)   |          |  |  |  |  |
|                          |         | serving |               |          |  |  |  |  |
| Energy                   | 200Kj   | 8       | 323Kj         | 666.67Kj |  |  |  |  |
| Protein                  | 2.5g    | <8      | 3.6g          | 8.3g     |  |  |  |  |
| Fat, Total               | 5.4g    | 0       | 7.1g          | 18g      |  |  |  |  |
| Saturated                | 1.7g    | 0       | 2.8g          | 5.7g     |  |  |  |  |
| Carbohydrate             | 20.5g   | 0       | 25.6g         | 68.3g    |  |  |  |  |
| Sugars                   | 9.1g    | 13      | 13.3g         | 30.3g    |  |  |  |  |
| Dietary Fibre            | 2.8g    | 44      | 4.1g          | 9.3g     |  |  |  |  |
| Sodium                   | 4mg     | 2       | 6mg           | 13mg     |  |  |  |  |

![](_page_1_Picture_15.jpeg)

![](_page_2_Picture_0.jpeg)

# Locating the Nutritional fields in the NPC Publisher

Within the NPC Publisher item editor, nutritional information attributes are grouped together. To locate the attributes, select: Food, Beverage & Tobacco -> Nutritional

| (GS1                                                                   | Task List 348                                                         | Items   Search GTIN, Name, Des                                      | cription, Type           | III OTIN Search A kia |
|------------------------------------------------------------------------|-----------------------------------------------------------------------|---------------------------------------------------------------------|--------------------------|-----------------------|
| Start Supplier Item List × Ⅰ                                           | tem 09310645174174 - 036 * ×                                          |                                                                     | Autoritisti autori       | 93                    |
| Item 09310645174174 - 036                                              | Validate Save Change Article Type Release Unrelease Publi             | sh Ungeblish Publication targets. Edit Herarchies. Save as template |                          |                       |
| Core Item     Product ID & Classification                              | Find an attribute                                                     | Mandatory fields (0)      ✓                                         | Editor mode: (ADD) - ADD |                       |
| <ul> <li>Product Characteristics</li> <li>Tax</li> </ul>               | Number Of Servings Per Package                                        |                                                                     |                          |                       |
| Dates<br>Base & Config                                                 | Nutrient Information                                                  |                                                                     |                          |                       |
| Core Item Additional     Packaging                                     | Nutrient Information No.: 1 / 999<br>Preparation State Code           | <b>.</b>                                                            |                          | + 42 🝵 🗖              |
| Logistics & Pallet                                                     | <ul> <li>Nutrient Basis Quantity Type Code</li> </ul>                 | •                                                                   |                          |                       |
| Marketing & Warranty                                                   | Nutrient Basis Quantity                                               |                                                                     |                          |                       |
| Trading Partner Contact                                                | Nutrient Basis Quantity UOM                                           | -                                                                   |                          |                       |
| <ul> <li>GS1 Use Only</li> <li>Food, Beverage &amp; Tobacco</li> </ul> | Nutrient Basis Quantity Description                                   |                                                                     |                          |                       |
| Food, Beverage & Tobacco<br>Nutritional                                | Serving Size No.: 1 / 999                                             |                                                                     |                          | +                     |
| Health Star Rating                                                     | Serving Size                                                          |                                                                     |                          |                       |
| Allergen<br>Allergen Warning                                           | Serving Size UOM                                                      |                                                                     |                          |                       |
| Additive                                                               | Serving Size Description                                              |                                                                     | ]                        |                       |
| Packaging Hierarchy Navigator                                          | Nutrient No.: 1 / 999                                                 |                                                                     |                          | +@=                   |
| Litem is available in 1 Hierarchies                                    | Nutrient Type Code                                                    | •                                                                   |                          |                       |
| • 19310645174171 <b>@</b><br>09310645174174 (4)                        | <ul> <li>Nutrient Quantity: Measurement<br/>Precision Code</li> </ul> | •                                                                   |                          |                       |
|                                                                        | Daily Value Intake Percent                                            |                                                                     |                          |                       |
|                                                                        | Daily Value Intake Percent:<br>Measurement Precision Code             | •                                                                   |                          |                       |

![](_page_2_Picture_5.jpeg)

![](_page_3_Picture_0.jpeg)

# Number of Servings per Package and Serving Size

Refer to the Nutrition Information Panel (NIP) on your product. Provide:

- 1. The Number of Servings Per Package
- 2. Serving Size
- 3. Serving Size Unit of Measurement (UoM)

## **Nutrition Information Panel (***example only***)**

| Nutrition Inform         | nation                                              |              |                        |   | Number Of Servings Per Package              | 4              |
|--------------------------|-----------------------------------------------------|--------------|------------------------|---|---------------------------------------------|----------------|
| Servings per Package – 4 |                                                     |              | A Nutriant Information |   |                                             |                |
| Serving Size – 30        | <mark>)g                                    </mark> |              |                        |   |                                             |                |
| Content                  | Qty per                                             | Daily Intake | Qty per                |   | Nutrient Information No.: 1 / 999           |                |
|                          | serving                                             | (%) per      | 100ml                  |   | Preparation State Code                      | <b>.</b>       |
|                          | 0017118                                             | serving      | 200111                 |   | Nutrient Basis Quantity Type Code           | •              |
| Energy                   | 200Kj                                               | 8            | 666.67Kj               |   | <ul> <li>Nutrient Basis Quantity</li> </ul> |                |
| Protein                  | 2.5g                                                | <8           | 8.3g                   |   | -                                           |                |
| Fat, Total               | 5.4g                                                | 0            | 18g                    |   | Nutrient Basis Quantity UOM                 | ·              |
| Saturated                | 1.7g                                                | 0            | 5.7g                   | - | Nutrient Basis Quantity Description         |                |
| Carbohydrate             | 20.5g                                               | 0            | 68.3g                  |   |                                             |                |
| Sugars                   | 9.1g                                                | 13           | 30.3g                  |   | Serving Size No - 1 / 000                   |                |
| Dietary Fibre            | 2.8g                                                | 44           | 9.3g                   |   | Serving Size No., 17 355                    | 30             |
| Sodium                   | 4mg                                                 | 2            | 13mg                   |   |                                             |                |
|                          |                                                     |              |                        | - | Serving Size UOM                            | (GRM) - Gram 👻 |

![](_page_3_Picture_10.jpeg)

![](_page_4_Picture_1.jpeg)

# Nutrition Information BY SERVING

Provide the Nutrition Information BY SERVING:

- 1. Populate the **Preparation State** of the product. The is a code specifies preparation state of the product. Select code (PREPARED), (UNPREPARED) or (AS\_DRAINED)
- 2. Select 'BY\_SERVING' for the Nutrient Basis Quantity Type Code
- 3. Nutrient Basis Quantity (this is generally the same as the Serving Size)
- 4. Nutrient Basis Quantity UoM (this is generally the same as the Serving Size UoM)

### Nutrition Information Panel (example only)

![](_page_4_Figure_10.jpeg)

![](_page_4_Picture_11.jpeg)

![](_page_5_Picture_0.jpeg)

Enter your product's nutrient and nutrient quantity values into the NPC:

- 1. From the drop-down list, select the Nutrient Type Code (see commonly used Nutrient Type Codes)
- 2. Nutrient Quantity: Measure Precision Code: (EXACT), (APPROXIMATE), (LESS\_THAN), (TRACE) or (UNDETECTABLE)
- 3. Nutrient Quantity
- 4. Nutrient Quantity UoM

### Nutrition Information Panel (example only)

## **National Product Catalogue Publisher**

| Nutrition Inform  | nation               |                 |          |     |                                                                                      |
|-------------------|----------------------|-----------------|----------|-----|--------------------------------------------------------------------------------------|
| Servings per Pac  | ckage – 4            |                 |          |     | Nutrient No.: 1 / 999                                                                |
| Serving Size – 30 | Og                   |                 |          |     | Nutrient Type Code     (ENER-) - energy: method of determination unknown or variable |
| Content           | Qty per              | Daily Intake    | Qty per  |     |                                                                                      |
|                   | serving              | (%) per serving | 100ml    |     | Nutrient Quantity: Measurement (EXACT) - Exact value (=)                             |
| Energy            | <mark>200Кј</mark> — | 8               | 666.67Kj |     |                                                                                      |
| Protein           | 2.5g                 | <8              | 8.3g     |     | Daily Value Intake Percent                                                           |
| Fat, Total        | 5.4g                 | 0               | 18g      |     | Daily Value Intake Percent:                                                          |
| Saturated         | 1.7g                 | 0               | 5.7g     | ļ – | Measurement Precision Code                                                           |
| Carbohydrate      | 20.5g                | 0               | 68.3g    |     | Nutrient Quantity No.: 1 / 1                                                         |
| Sugars            | 9.1g                 | 13              | 30.3g    |     | Nutrient Quantity     200                                                            |
| Dietary Fibre     | 2.8g                 | 44              | 9.3g     |     |                                                                                      |
| Sodium            | 4mg                  | 2               | 13mg     | ]   | Nutrient Quantity UOM (KJO) - Kilojoule                                              |

Repeat the Nutrient group by clicking on the '+' and follow the steps above to add the additional nutrition contents (Protein, Fat, Carbohydrate, etc.) Please note all nutrition content available on your product's packaging must be uploaded to the NPC.

| Nutrient No.: 1 / 999 |                                                                   | 🛨 🛨 🛨 🛨 🛨 |
|-----------------------|-------------------------------------------------------------------|-----------|
| Nutrient Type Code    | (ENER-) - energy; method of determination unknown or variable 🔹 👻 |           |

![](_page_5_Picture_12.jpeg)

![](_page_6_Picture_1.jpeg)

# Daily Value Intake Percentage

The daily value intake percentage is based on per serve. If the Daily Intake is available on your product packaging, populate for each nutrition content:

- 1. Daily Value Intake Percent
- 2. Daily Value Intake Percent: Measurement Precision Code: (EXACT), (APPROXIMATE), (LESS THAN), (TRACE) or (UNDETECTABLE)

#### **Nutrition Information** Nutrient --- No.: 2 / 999 Servings per Package – 4 O Nutrient Type Code (PRO-) - protein, total; method of determination unknown or var Serving Size – 30g Content Daily Intake Qty per Qty per O Nutrient Quantity: Measurement (EXACT) - Exact value (=) Precision Code (%) per 100ml serving O Daily Value Intake Percent 8 serving 200Kj 666.67Kj Energy 8 Daily Value Intake Percent: (LESS\_THAN) - Less than (<) - Too small for precise measuren <8 \_\_\_</p> easurement Precision Code Protein 2.5g -8.3g Fat, Total 5.4g 0 18g Nutrient Quantity --- No.: 1 / 1 1.7g 0 5.7g Saturated O Nutrient Quantity 2.5 Carbohydrate 20.5g 0 68.3g <del>30.3g</del> O Nutrient Quantity UOM Sugars 9.1g 13 (GRM) - Gram **Dietary Fibre** 2.8g 44 9.3g Sodium 2 13mg 4mg

## **Nutritional Information Panel (***example only***)**

## **National Product Catalogue Publisher**

Make sure the Measurement Precision Code and Daily Value Intake Percent is provided for all nutrition content.

![](_page_6_Picture_10.jpeg)

![](_page_7_Picture_0.jpeg)

# Nutrition Information BY SERVING with... (e.g. milk)

Products like powdered drink mix or cereals may have an UNPREPARED and PREPARED state. The PREPARED state is generally with added substance (e.g. milk) and identified in an additional column on the NIP. To add the nutrient content in its PREPARED state:

Repeat the 1st Nutrient Information group by clicking the `+' (The 1st Nutrient group would contain the nutrient content of the product in its UNPREPARED state.)

| ľ | Nutrient Information              |                                                  |   |                      |
|---|-----------------------------------|--------------------------------------------------|---|----------------------|
|   | Nutrient Information No.: 1 / 999 |                                                  |   | <mark>+</mark> 2 🗴 🗕 |
|   | Preparation State Code            | (UNPREPARED) - The initial state of the product. | • |                      |

![](_page_7_Picture_6.jpeg)

![](_page_8_Picture_1.jpeg)

- 2. In the new group, populate the **Preparation State Code** as: (PREPARED)
- 3. Select 'BY\_SERVING' for the Nutrient Basis Quantity Type Code
- Provide the **Nutrient Basis Quantity and UoM** (this is generally the same as the Serving Size) 4.
- Provide the volume of the added substance in Nutrient Basis Quantity Description 5.
- Provide the Serving Size and Serving Size UoM 6.
- 7. Repeat the steps to populate all nutrition content with the added substance on page 5

| Nutritional                                           |                    |                            | пет (ехаттр                             | ne oniy)                    |   |                        | uuci catalog                                       | ue Publisilei                                                 |
|-------------------------------------------------------|--------------------|----------------------------|-----------------------------------------|-----------------------------|---|------------------------|----------------------------------------------------|---------------------------------------------------------------|
| Nutrition Informa                                     | tion               |                            |                                         |                             |   | Nutrient Information I | No.: 2 / 999                                       |                                                               |
| Servings per Packa<br><mark>Serving Size – 30g</mark> | ge – 4<br>UNPREPA  | RED                        | PREPARED                                |                             |   | 0                      | Preparation State Code                             | (PREPARED) - The state of the product after preparation (e.g. |
| Content                                               | Qty per<br>serving | Daily<br>Intake<br>(%) per | Qty per<br>serving (with<br>125ml milk) | <del>Qty per</del><br>100ml |   | Nutrient B:            | asis Quantity Type Code<br>Nutrient Basis Quantity | (BY_SERVING) - By serving - Nutrient quantity contained is b: |
| Energy                                                | 200Kj              | serving<br>8               | 323Kj                                   | 666.67Kj                    | - | Nutri                  | ent Basis Quantity UOM                             | (GRM) - Gram                                                  |
| Fat, Total                                            | 2.5g<br>5.4g       | <8<br>0                    | 3.6g<br>7.1g                            | 8.3g<br>18g                 | - | Nutrient Ba            | asis Quantity Description                          | with 125ml milk                                               |
| Saturated<br>Carbohydrate                             | 1.7g<br>20.5g      | 0                          | 2.8g<br>25.6g                           | 5.7g<br>68.3g               |   |                        |                                                    |                                                               |
| Sugars<br>Dietary Fibre                               | 9.1g<br>2.8g       | 13<br>44                   | 13.3g<br>4.1g                           | 30.3g<br>9.3g               | - | Serving Size No.: 1 /  | 999                                                |                                                               |
| Sodium                                                | 4mg                | 2                          | 6mg                                     | 13mg                        | ] |                        | Serving Size                                       | 30                                                            |
|                                                       |                    |                            |                                         |                             |   |                        | Serving Size UOM                                   | (GRM) - Gram                                                  |

## Nutritional Information Danel (example only)

![](_page_8_Picture_11.jpeg)

![](_page_9_Picture_1.jpeg)

# Nutrition Information BY MEASURE

Repeat the Nutrient Information group by clicking the '+' to provide the nutrition information BY MEASURE.

| Nutrient Information No.: 2 / 999                                                      |  |
|----------------------------------------------------------------------------------------|--|
|                                                                                        |  |
| Preparation State Code (PREPARED) - The state of the product after preparation (e.g. a |  |

- 1. In the new group, populate the **Preparation State** of the product. The is a code specifying the preparation state of the product. Select from the 3 codes: (PREPARED), (UNPREPARED) and (AS\_DRAINED)
- 2. Select 'BY\_MEASURE' for the Nutrient Basis Quantity Type Code
- 3. Nutrient Basis Quantity (BY MEASURE is usually per 100 ml/g)
- 4. Nutrient Basis Quantity UoM
- 5. Serving Size
- 6. Serving Size UoM

### **Nutritional Information Panel (***example only***)**

![](_page_9_Figure_13.jpeg)

![](_page_9_Picture_14.jpeg)

![](_page_10_Picture_0.jpeg)

Enter your products nutrient and nutrient quantity values into the NPC:

- 1. From the drop-down list, select the **Nutrient Type Code** (see commonly used Nutrient Type Codes)
- 2. Nutrient Quantity: Measurement Precision Code: (EXACT), (APPROXIMATE), (LESS THAN), (TRACE) or (UNDETECTABLE)
- 3. Nutrient Quantity

Nutrition Information

4. Nutrient Quantity UoM

### **Nutritional Information Panel (***example only***)**

### **National Product Catalogue Publisher**

| Servings per Package – 4 |         |              | Nutrient No.: 1 / 999 |   |                   |                                              |                                                               |
|--------------------------|---------|--------------|-----------------------|---|-------------------|----------------------------------------------|---------------------------------------------------------------|
| Serving Size – 3         | Og      |              |                       |   |                   | Nutrient Type Code                           | (ENER-) - energy; method of determination unknown or variable |
| Content                  | Qty per | Daily Intake | Qty per               |   |                   |                                              |                                                               |
|                          | serving | (%) per      | 100ml                 |   | Nutr              | ient Quantity: Measurement<br>Precision Code | (APPROXIMATELY) - Approximate value (~)                       |
|                          |         | serving      |                       |   |                   | Daily Value Intel/o Borsont                  |                                                               |
| Energy ———               | 200Kj   | 8            | 666.67Kj 🗕            |   | · ·               | Daily value intake Percent                   |                                                               |
| Protein                  | 2.5g    | <8           | 8.3g                  |   | ତ୍                | Daily Value Intake Percent:                  | •                                                             |
| Fat, Total               | 5.4g    | 0            | 18g                   |   |                   |                                              |                                                               |
| Saturated                | 1.7g    | 0            | 5.7g                  | ] | Nutrient Quantity | - No.: 1 / 1                                 |                                                               |
| Carbohydrate             | 20.5g   | 0            | 68.3g                 |   |                   | Nutrient Quantity                            | 667.67                                                        |
| Sugars                   | 9.1g    | 13           | 30.3g                 |   |                   | Nutriget Quantity LIOM                       |                                                               |
| Dietary Fibre            | 2.8g    | 44           | 9.3g                  |   |                   | <ul> <li>Numeric Quantity UOM</li> </ul>     | (KJO) - Kilojoule                                             |
| Sodium                   | 4mg     | 2            | 13mg                  |   |                   |                                              |                                                               |

Repeat the Nutrient group by clicking on the '+' and follow the steps above to add the additional nutrition contents. (Protein, Fat, Carbohydrate, etc.) Please note all nutrie content available on your product's packaging must be uploaded to the NPC

| Nutrient No.: 1 / 999 |                                                                 | <mark>+</mark> 2± |
|-----------------------|-----------------------------------------------------------------|-------------------|
| Nutrient Type Code    | (ENER-) - energy; method of determination unknown or variable - |                   |

![](_page_10_Picture_12.jpeg)

![](_page_11_Picture_0.jpeg)

The Global Language of Business

# Commonly Used Nutrient Type Codes

| Code  | Description           |
|-------|-----------------------|
| ENER- | Energy                |
| PRO-  | Protein               |
| ENER- | Energy                |
| GLUTN | Gluten                |
| FAT   | Fat - Total           |
| FASAT | Fat - Saturated       |
| FATRN | Fat - Transfat        |
| FAPU  | Fat - Polyunsaturated |
| FAMS  | Fat - Monounsaturated |
| CHOLC | Cholesterol           |
| CHO-  | Carbohydrates         |
| SUGAR | Sugar - Total         |
| FIBTG | Dietary Fibre - Total |
| NA    | Sodium                |
| К     | Potassium             |

\*The Codes highlighted in yellow are the most common Nutrient Type Code on a NIP. It is expected all 7 Nutrition Content must be provided. If FIBTG – Dietary Fibre is available on the label, please also provide.

![](_page_11_Picture_5.jpeg)